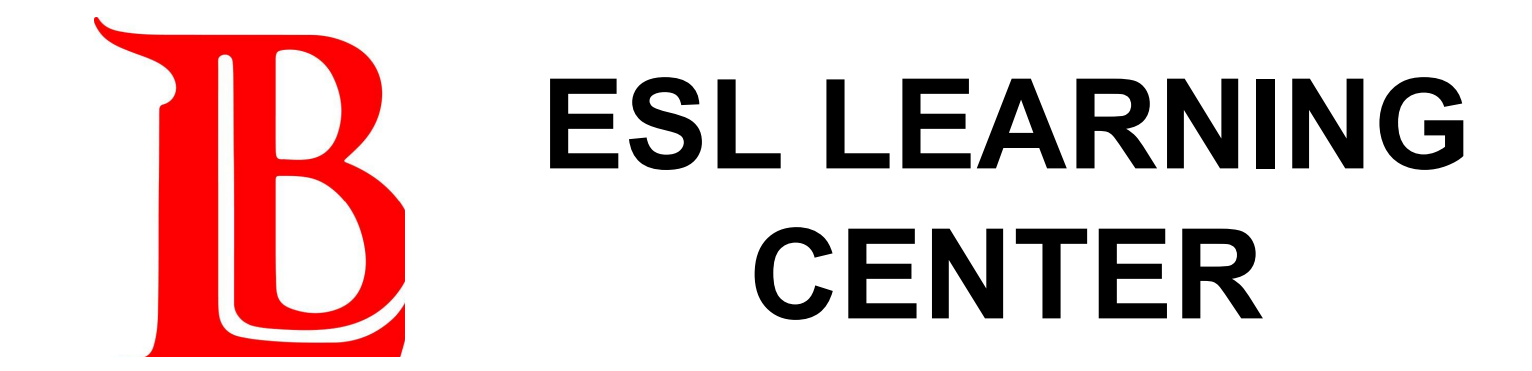

# How to Get Homework Help Online

### **BEFORE YOU START**

- Make sure you are enrolled in ESLLC 699 for the current semester. **ESLLC 699 = ESL Learning Center.**
- You must enroll in ESLLC 699 for the current semester to get help from the ESL Learning Center.
- Remember: ESLLC 699 is FREE and 0 units. There is no attendance and no homework.

### **BEFORE YOU START**

You can enroll in ESLLC 699 in the Viking Portal or by calling the ESL Office at **562-938-3037**.

Follow these instructions to enroll in the ESL Learning Center for FALL 2022.

**Click Here** 

# **Step 1: Log in to Canvas**

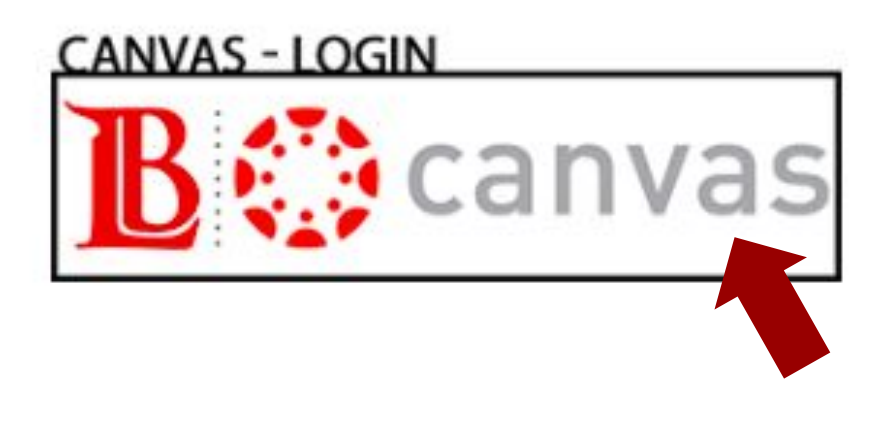

| Do you need help<br>logging in to Canvas? |
|-------------------------------------------|
| Click the links below for instructions.   |
| English                                   |
| <u>Spanish</u>                            |
| Khmer                                     |

### **STEP 2: Click the ESLLC Canvas Course**

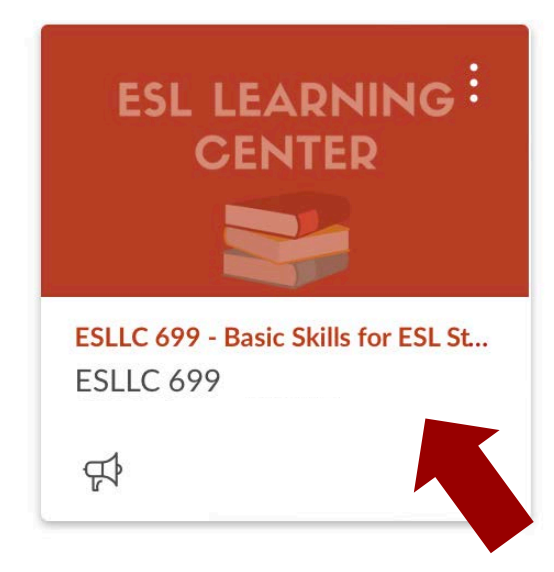

### STEP 3: Go to the ESLLC Canvas "Home"

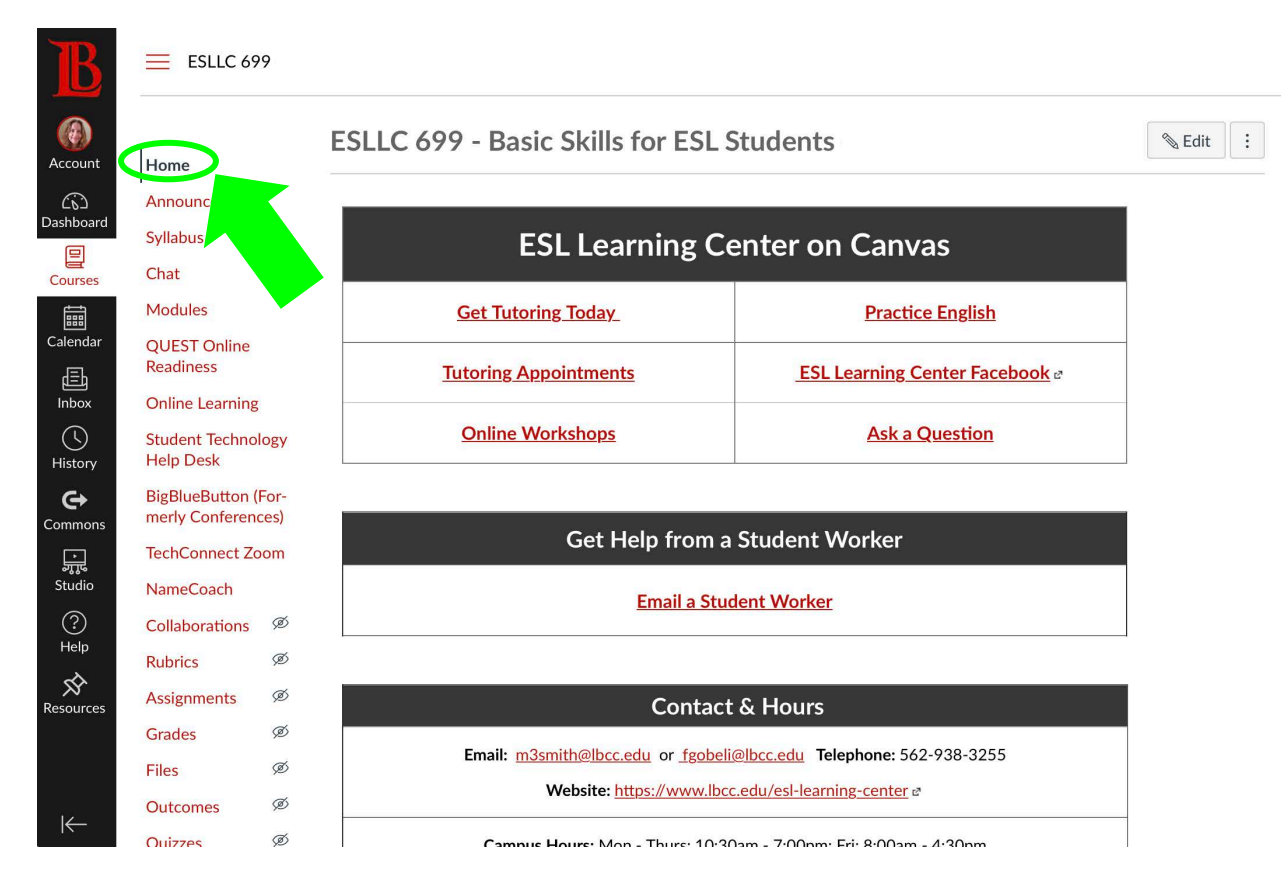

# STEP 4: Click "Get Tutoring Today"

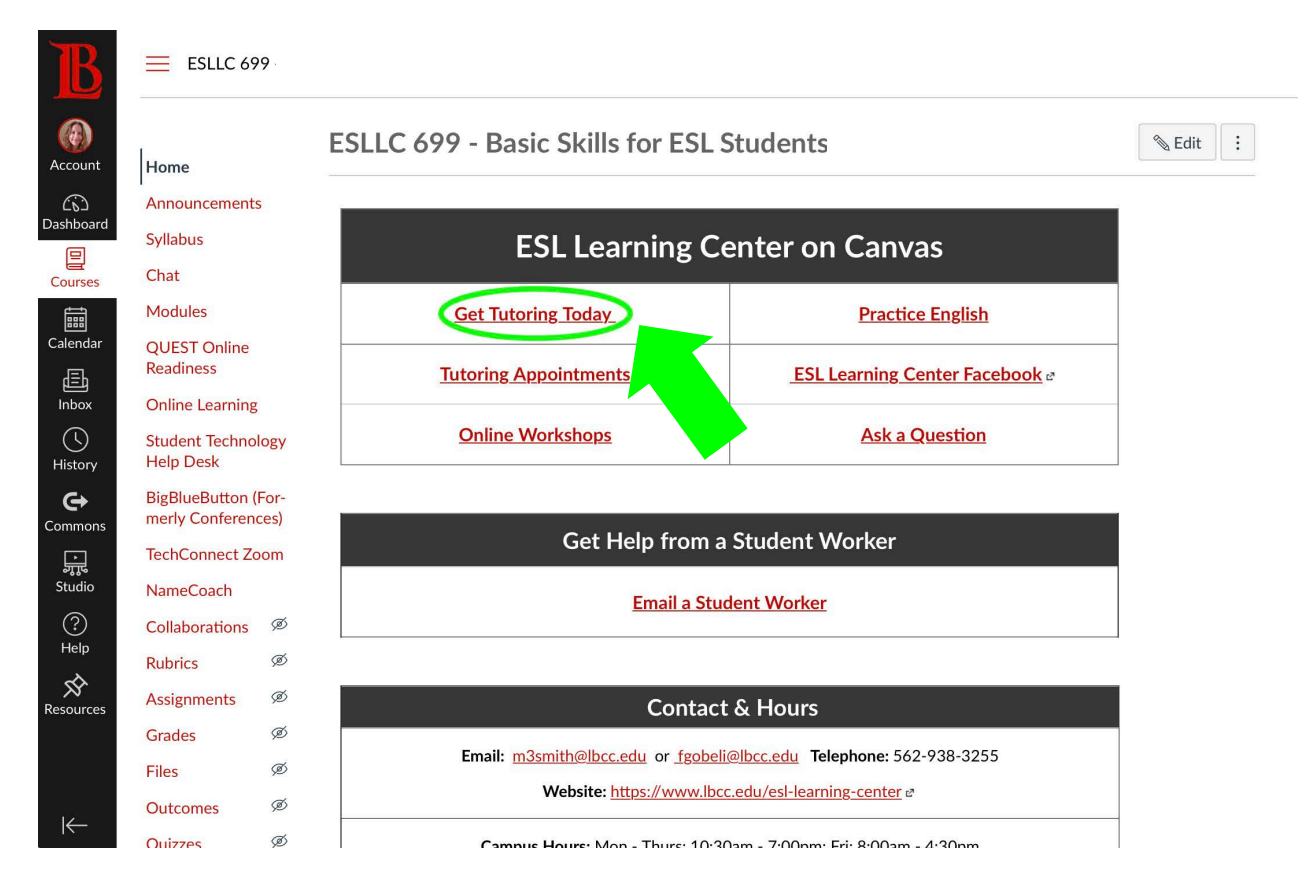

### **STEP 5: Click "Click Here" by the current day/time**

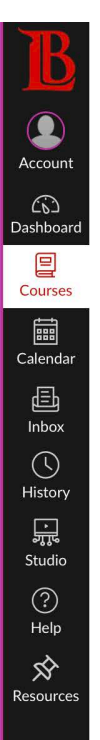

2022 Fall

Home

**Syllabus** 

Modules

Help Desk

Chat

Announcements

Student Technology

TechConnect Zoom

Get Tutoring Today 🗚

How to Get Tutoring

All ESL Learning Center tutoring is being offered online via Zoom. To join a tutoring meeting, click on the link for the current day and time. A new screen that shows the meeting details will open. Click the "Join" button on this screen.

#### Wait Time

- If an instructor is helping a student, you may need to wait for your tutoring meeting to begin.
- Please wait up to 15 minutes. If you have not received a message from the instructor or started the tutoring meeting after 15 minutes, please try again later or send us a message here for help.

| LINK         | DAY       | TIME                  | WHERE       | INSTRUCTOR |
|--------------|-----------|-----------------------|-------------|------------|
| None         | Monday    | 11:00 am - 1:00 pm    | PCC, LL-216 | Caraveo    |
| Click Here ₽ | Tuesday   | 8:00 am - 10:00 am    | Zoom        | Singhal    |
| Click Here ₽ | Tuesday   | 2:30 pm - 5:30 pm     | Zoom        | Neal       |
| None         | Wednesday | 11:00 am - 1:00 pm    | PCC, LL-216 | Caraveo    |
| None         | Wednesday | 3:30 pm - 6:30 pm     | PCC, LL-216 | Kakovitch  |
| Click Here   | Thursday  | 8:00 am - 10:00<br>am | Zoom        | Singhal    |
| Click Here   | Thursday  | 2:30 pm - 4:30 pm     | Zoom        | Hendricks  |

### EXAMPLE

2022 Fall

### Account (n) Dashboard 目 Courses Calendar Ē Inbox History ÷ Studio (?) Help Ŕ Resources

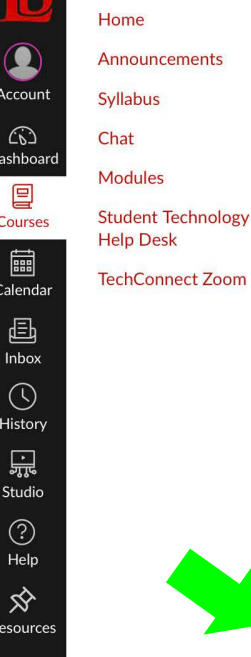

Get Tutoring Today 🗸

### How to Get Tutoring

All ESL Learning Center tutoring is being offered online via Zoom. To join a tutoring meeting, click on the link for the current day and time. A new screen that shows the meeting details will open. Click the "Join" button on this screen.

### Wait Time

- If an instructor is helping a student, you may need to wait for your tutoring meeting to begin.
- Please wait up to 15 minutes. If you have not received a message from the instructor or started the tutoring meeting after 15 minutes, please try again later or send us a message here for help.

| LINK         | DAY       | TIME                  | WHERE       | INSTRUCTOR |
|--------------|-----------|-----------------------|-------------|------------|
| None         | Monday    | 11:00 am - 1:00 pm    | PCC, LL-216 | Caraveo    |
| Click Here ₽ | Tuesday   | 8:00 am - 10:00 am    | Zoom        | Singhal    |
| Click Here ₽ | Tuesday   | 2:30 pm - 5:30 pm     | Zoom        | Neal       |
| None         | Wednesday | 11:00 am - 1:00 pm    | PCC, LL-216 | Caraveo    |
| None         | Wednesday | 3:30 pm - 6:30 pm     | PCC, LL-216 | Kakovitch  |
| Click Here ₽ | Thursday  | 8:00 am - 10:00<br>am | Zoom        | Singhal    |
| Click Here ₽ | Thursday  | 2:30 pm - 4:30 pm     | Zoom        | Hendricks  |

If today is Thursday and the time is between 8:00am - 10:00am, click on "Click Here" in the row for **Professor Singhal on Thursday.** 

# **STEP 6: Type in your name and email**

V

Meeting Registration

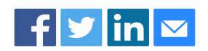

Topic ESLLC 699 - Basic Skills for ESL Students - 70378

Time Please choose only one meeting to attend.

Sep 8, 2022 08:00 AM

Time shows in Pacific Time (US and Canada)

| First Name*    | Last Name*             |  |
|----------------|------------------------|--|
|                |                        |  |
| Email Address* | Confirm Email Address* |  |
|                |                        |  |

\* Required information

Information you provide when registering will be shared with the account owner and host and can be used and shared by them in accordance with their Terms and Privacy Policy.

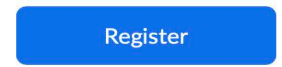

### STEP 7: Click the "Register" button

**Meeting Registration** 

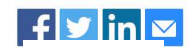

| Time       | Please choose only one meeting to attend.            |                                                                          |
|------------|------------------------------------------------------|--------------------------------------------------------------------------|
|            | Sep 8, 2022 08:00 AM                                 |                                                                          |
|            | Time shows in Pacific Time (US and Canada)           |                                                                          |
| First Na   | me*                                                  | Last Name*                                                               |
|            |                                                      |                                                                          |
| Email Ac   | ddress*                                              | Confirm Email Address*                                                   |
|            |                                                      |                                                                          |
| * Required | dinformation                                         |                                                                          |
| Informat   | tion you provide when registering will be shared wit | h the account owner and host and can be used and shared by them in accor |
| with the   | ir Terms and Privacy Policy.                         |                                                                          |

### **STEP 8: Click "Allow"**

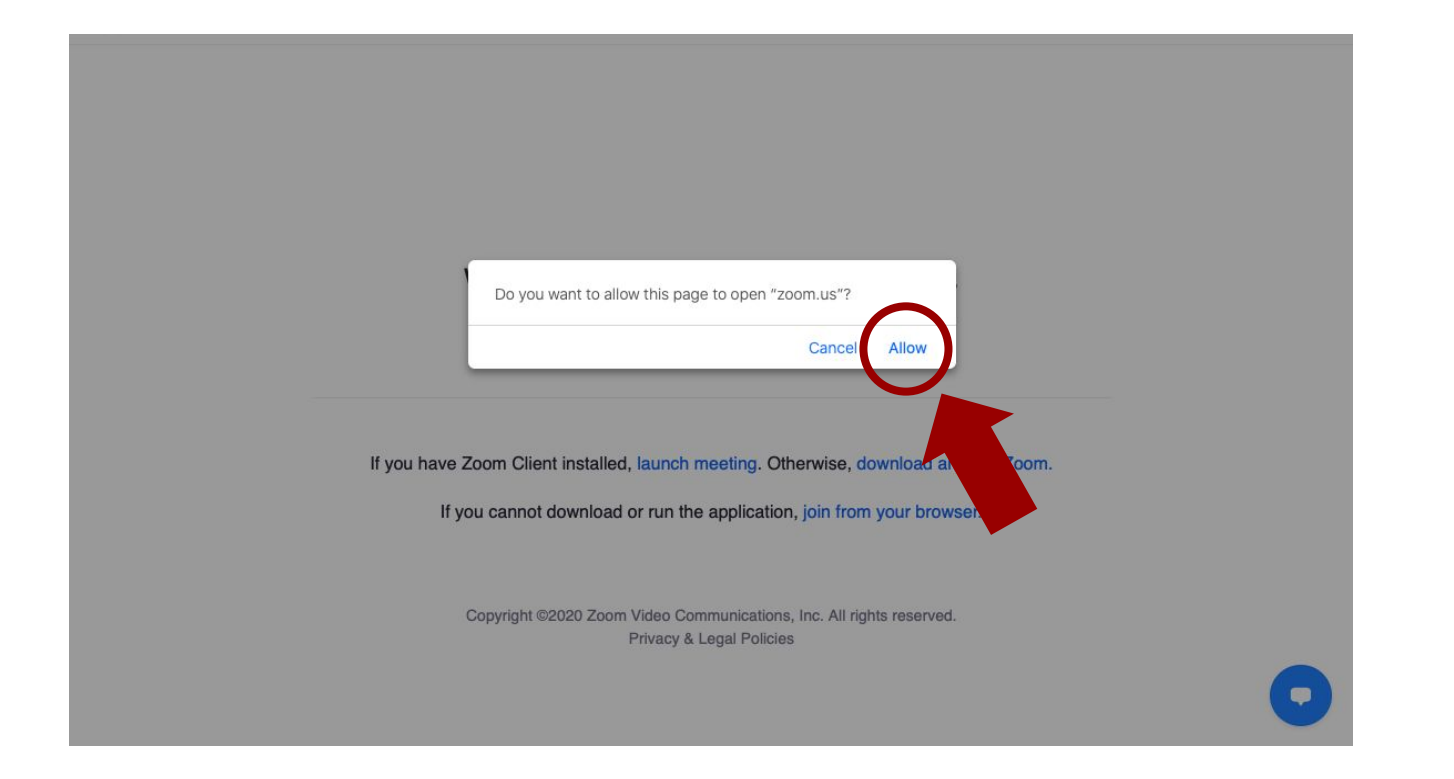

# STEP 9: If nothing opens, click the blue text

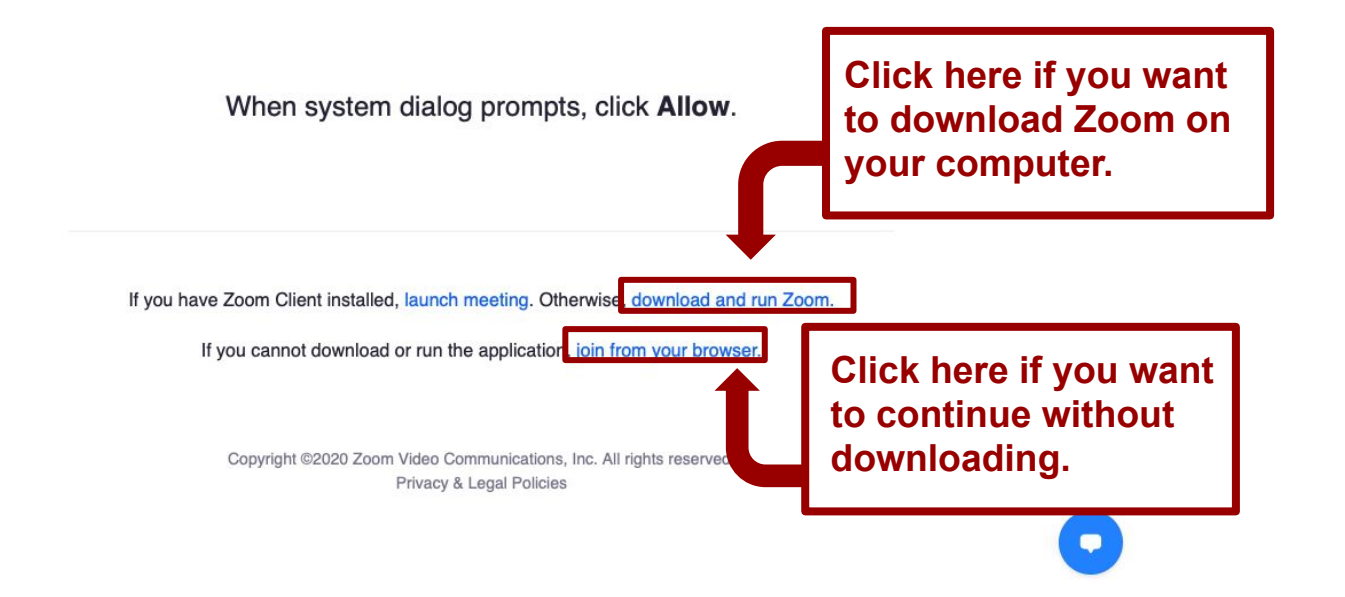

# **STEP 10: Click "Join With Computer Audio"**

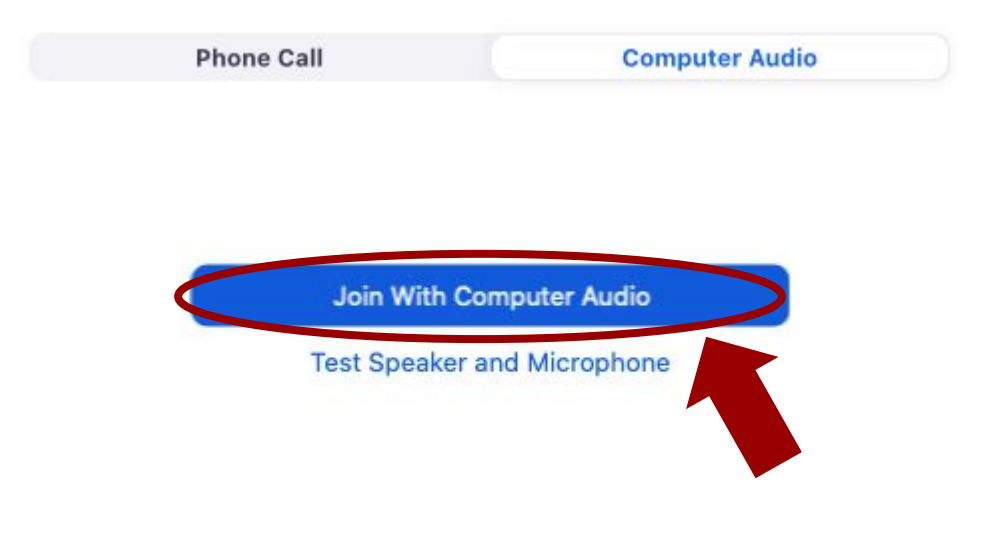

Automatically join audio by computer when joining a meeting

### Zoom opens and you can talk to a professor!

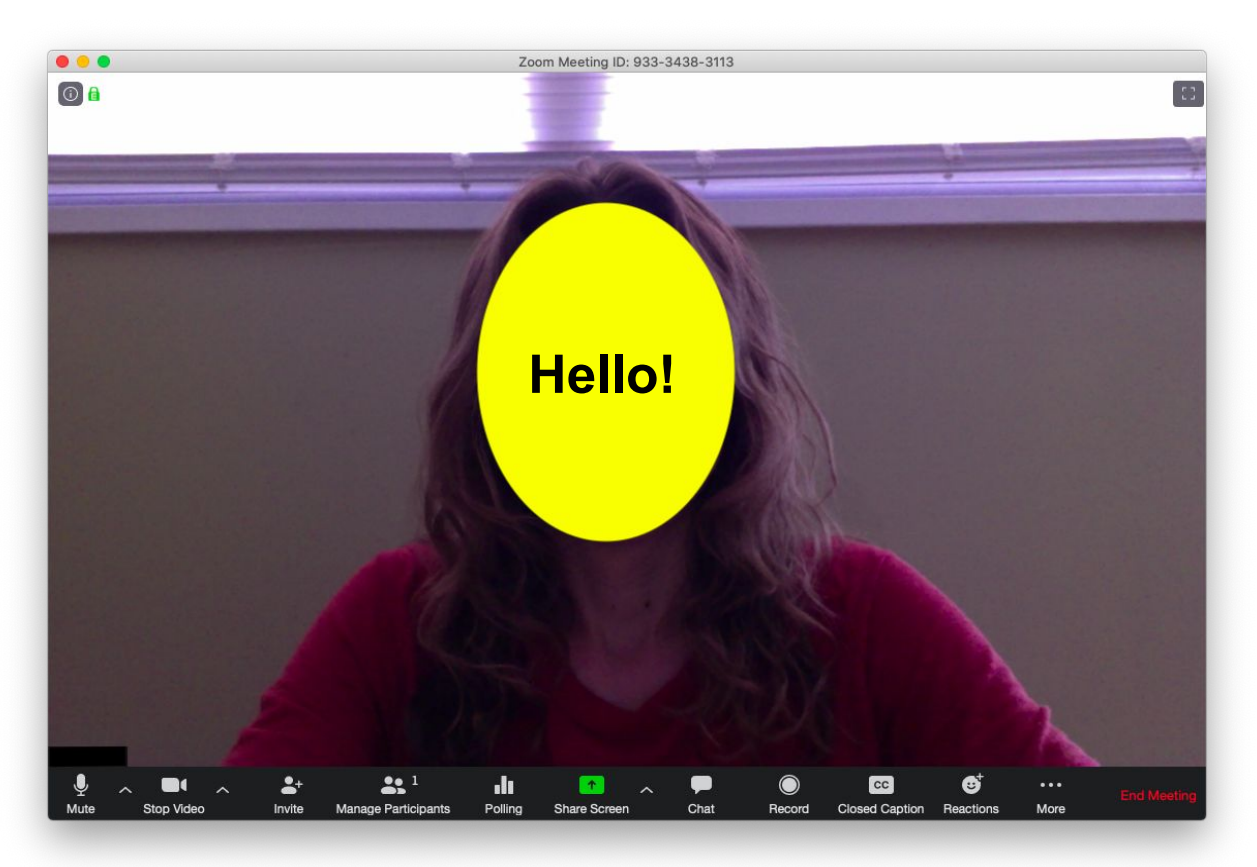